## Wireless Networking onder Windows XP – SP2

## Aandachts punten:

- De Windows XP installatie moet voorzien zijn van Service Pack 2.
- De Certificaten op de radiusservers zijn 'ondertekend' door de Root Certification Authority (CA) 'GTE Cyber Trust Global Root'. Het certificaat van deze CA dient geïnstalleerd te zijn.
- Zorg dat de machine een geldig compteraccount heeft en dat de gebruiker inlogt met een usercode uit het TUE domein. Deze accounts worden namelijk ook gebruikt voor authenticatie op het wireless lan.

Ga in Control Panel naar Network Connections:

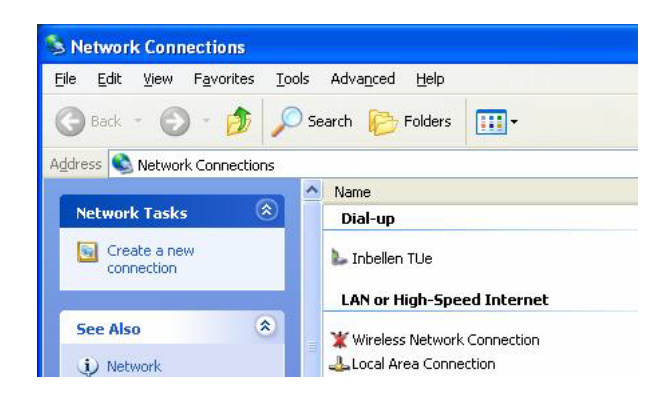

Door een dubbelklik op de 'Wireless Network Connection' verschijnt het onderstaande scherm. Als 'tue' niet beschikbaar is kan deze procedure niet vervolgd worden.

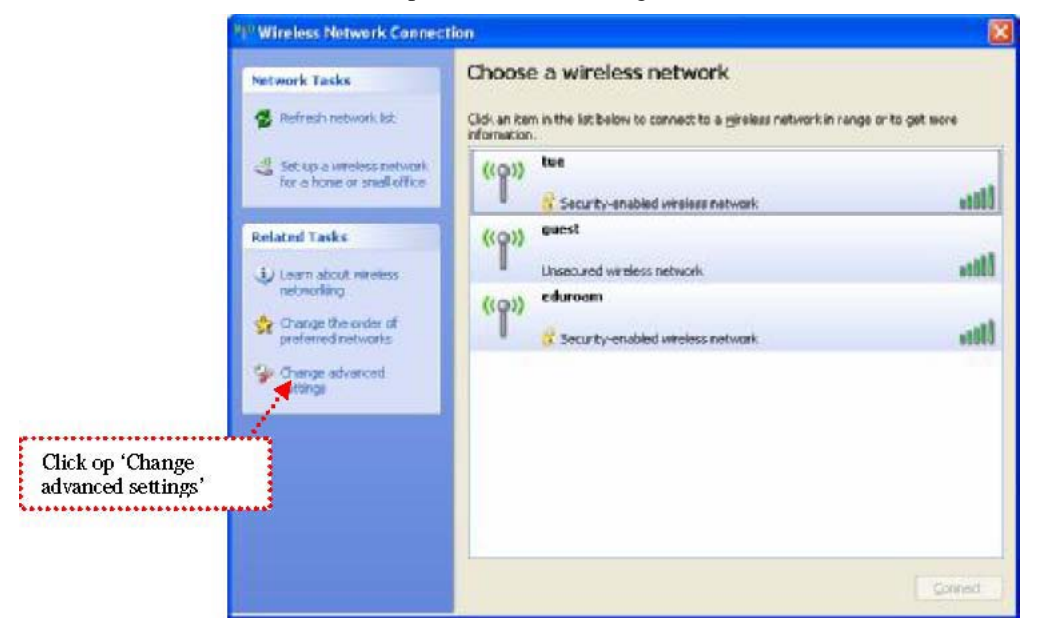

Click op 'Change advanced settings om instellingen voor het 'tue' netwerk aan te maken.

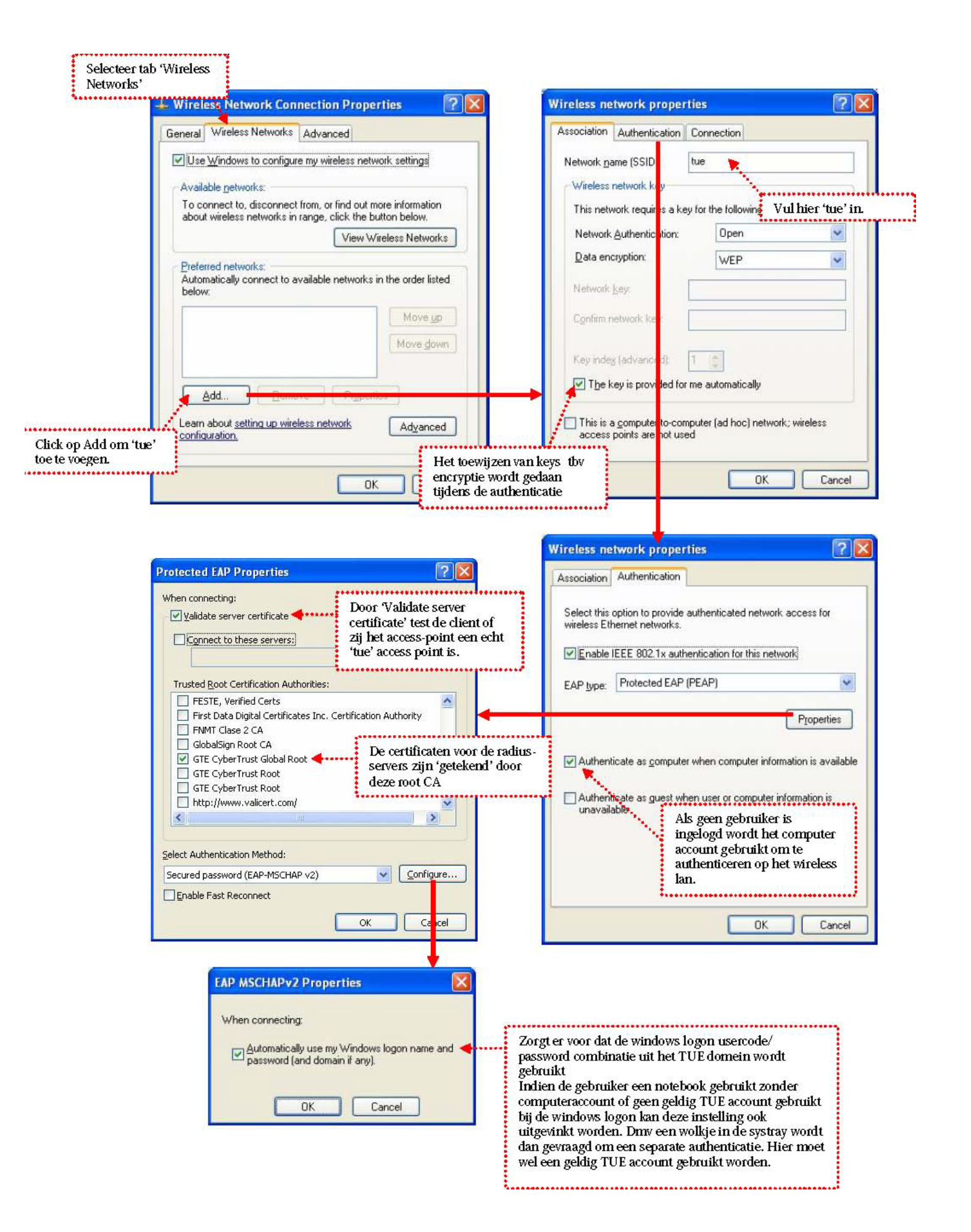

Als alle instellingen goed zijn gemaakt zal de verbinding actief worden. Door op het Wireless network icoontje in de systray te dubbelklikken kan eea. worden nagekeken.

| ieneral Support                                                                                                    |                              |                                                                                                    |
|----------------------------------------------------------------------------------------------------|------------------------------|----------------------------------------------------------------------------------------------------|
| Sector Sector State Sector Sector Sec |                              | General Support                                                                                                    |
| Connection                                                                                                    |                              | Connection status                                                                                                    |
| Status:                                                                                                    | Connected                    | Address Turse: Acciment by DHCB                                                                                                    |
| Network:                                                                                                    | tue                          | Address Type. Assigned by DHCP                                                                                                    |
| Duration:                                                                                                    | 05:03:49                     | IP Address: 131.155.145.150                                                                                                    |
| Speed:                                                                                                    | 11.0 Mbps                    | Subnet Mask: 255.255.254.0                                                                                                    |
| Signal Strength:                                                                                                    | - Inc                        | Default Gateway: 131.155.144.1                                                                                                    |
| olgital olitoligat.                                                                                                    | aaaa                         | Details                                                                                                    |
| Activity                                                                                                    |                              |                                                                                                    |
| Sent — 👳                                                                                                    | Received                     | Windows did not detect problems with this<br>connection. If you cannot connect, click<br>Repair.                                                                                                    |
| Packets: 83                                                                                                    | 52                           |                                                                                                    |
| Properties Disable Vie                                                                                                    | iew Wireless Networks        |                                                                                                    |
|                                                                                                    |                              | L                                                                                                    |
| netal Wireless Network Connection Pro                                                                                                    | operfies 🕜 🔀                 | Wireless Network Connection Properties                                                                                                    |
| CONTRACT DECEMBER NO. 12 PERIOD U.S.N.                                                                                                    |                              | General Wireless Networks Advanced                                                                                                    |
|                                                                                                    |                              | General Wireless Networks Advanced                                                                                                    |
| onnect using:                                                                                                    |                              | General Wireless Networks Advanced                                                                                                    |
| onnect using:<br>Intel(R) PRO/Wireless LAN 2100 3B                                                                                                    | B Configure                  | General Wireless Networks Advanced                                                                                                    |
| onnect using:<br>Intel(R) PRO/Wireless LAN 2100 3B<br>his connection uses the following items:                                                                                                    | B <u>Configure</u>           | General Wireless Networks Advanced  Use Windows to configure my wireless network settings  Available networks:  To connect to, disconnect from, or find out more information about wireless networks in came, click the button below                                                                                                    |
| onnect using:<br>Intel(R) PRO/Wireless LAN 2100 3E<br>his connection uses the following items:<br>Client for Microsoft Networks                                                                                                    | B Configure                  | General Wireless Networks Advanced  Use Windows to configure my wireless network settings  Available networks:  To connect to, disconnect from, or find out more information about wireless networks in range, click the button below.                                                                                                    |
| Intel(R) PRO / Wireless LAN 2100 3E     Intel(R) PRO / Wireless LAN 2100 3E     his connection uses the following items:     Source Client for Microsoft Networks     Source Bridge Protocol                                                                                                    | B Configure                  | General Wireless Networks Advanced  Use Windows to configure my wireless network settings  Available networks:  To connect to, disconnect from, or find out more information about wireless networks in range, click the button below.  View Wireless Networks                                                                                                    |
| <ul> <li>Intel(R) PRO/Wireless LAN 2100 3E</li> <li>Intel(R) PRO/Wireless LAN 2100 3E</li> <li>intel(R) PRO/Wireless LAN 2100 3E</li> <li>Client for Microsoft Networks</li> <li>Client for Microsoft Network Enhancer</li> <li>Deterministic Network Enhancer</li> <li>File and Printer Sharing for Micros</li> </ul>                                                                                                    | B Configure                  | General Wireless Networks Advanced  General Wireless Networks Advanced  Use Windows to configure my wireless network settings  Available networks:  To connect to, disconnect from, or find out more information about wireless networks in range, click the button below.  View Wireless Networks  Preferred networks:  Automatically connect to available networks in the order listed below:                                                                                                    |
| Intel(R) PRO/Wireless LAN 2100 3E     Intel(R) PRO/Wireless LAN 2100 3E     his connection uses the following items:     Client for Microso't Networks     OVMware Bridge Protocol     Oterministic Network Enhancer     File and Printer Sharing for Micros                                                                                                    | B Configure                  | General Wireless Networks Advanced  General Wireless Networks Advanced  Available <u>petworks</u> :  To connect to, disconnect from, or find out more information about wireless networks in range, click the button below.  View Wireless Networks  Preferred networks:  Automatically connect to available networks in the order listed below:  tue (Automatic)  Move up                                                                                                    |
| writeless interworks → available     onnect using:     Intel(R) PRO/Wireless LAN 2100 3E     his connection uses the following items:                                                                                                    | B Configure                  | General       Wireless Networks       Advanced         Image: Use Windows to configure my wireless network settings         Available networks:         To connect to, disconnect from, or find out more information about wireless networks in range, click the button below.         View Wireless Networks:         Automatically connect to available networks in the order listed below:         Image: tue (Automatic)         Move up         Move down                                                                                                    |
| Intel(R) PRO/Wireless LAN 2100 3E his connection uses the following items: Client for Microsoft Networks Client for Microsoft Networks VMware Bridge Protocol VMware Bridge Protocol File and Printer Sharing for Microsoft Network Enhancer Install. Uninstall Description Allows your computer to access resource network.                                                                                                    | B Configure<br>soft Networks | General       Wireless Networks       Advanced         Image: Use Windows to configure my wireless network settings         Available networks:         To connect to, disconnect from, or find out more information about wireless networks in range, click the button below.         View Wireless Networks:         Automatically connect to available networks in the order listed below:         Image: tue (Automatic)         Move up         Move down                                                                                                    |
| Intel(R) PRO/Wireless LAN 2100 3E ins connect using: Intel(R) PRO/Wireless LAN 2100 3E his connection uses the following items: Client for Microso't Networks Intel(R) PRO/Wireless LAN 2100 3E is Client for Microso't Networks Intel(R) PRO/Wireless LAN 2100 3E is Client for Microso't Networks Intel(R) PRO/Wireless LAN 2100 3E Is Client for Microso't Networks Intel(R) PRO/Wireless LAN 2100 3E Intel(R) PRO/Wireless LAN 2100 3E Intel(R                                                                                                    | B Configure                  | General Wireless Networks Advanced  General Wireless Networks Advanced  Available <u>petworks</u> :  To connect to, disconnect from, or find out more information about wireless networks in range, click the button below.  View Wireless Networks  Preferred networks:  Automatically connect to available networks in the order listed below:   tue (Automatic)  Move gown  Add  Remove Properties                                                                                                    |
| Intel(R) PRO/Wireless LAN 2100 38 install                                                                                                    | B Configure<br>soft Networks | General       Wireless Networks       Advanced         Image: Second stress       Available getworks:       Available getworks:         To connect to, disconnect from, or find out more information about wireless networks in range, click the button below.       View Wireless Networks         Preferred networks:       Automatically connect to available networks in the order listed below:       Move up         Image: Wireless Networks       Move gown         Add       Remove       Properties         Learn about setting up wireless network       Adyanced |

## Wired vs Wireless

Als zowel de wired als de wireless verbinding tegelijk actief zijn, zal de wired verbinding gebruikt worden voor data transport. Dit wordt geregeld door de metric-waarde in de route tabel van het systeem. De routes via de wired verbinding krijgen een metric van 20, de routes via wireless een waarde van 30. De route met de laagste metric waarde, naar dezelfde destination, wordt de actieve route.

In het onderstaande voorbeeld (commando: route print) is 131.155.146.81 de wireless connectie, 131.155.146.237 de wired.

| active Routes:<br>Network Destination                                                                                                    | Netmask                                                                       | Gateway                                                                                                    | Interface                                                                                                    | Metric                                                   | naar de default<br>route.          |
|----------------------------------------------------------------------------------------------------|-------------------------------------------------------------------------------|----------------------------------------------------------------------------------------------------|----------------------------------------------------------------------------------------------------|----------------------------------------------------------|------------------------------------|
| 0.0.0.0<br>0.0.0.0<br>127.0.0.0                                                                                                    | 0.0.0.0<br>0.0.0.0<br>255.0.0.0                                               | 131.155.146.1<br>131.155.146.1<br>127.0.0.1                                                                                                    | 131.155.146.81<br>131.155.146.237<br>127.0.0.1                                                                                                    | 30 <b>4</b><br>20 <b>4</b>                               | Laagste Metric                     |
| $\begin{array}{c} 131.155.146.0\\ 131.155.146.81\\ 231.155.146.237\\ 313.155.255.255\\ 313.155.255.255\\ 313.155.255.255\\ 224.0.0.0\\ 224.0.0.0\\ 255.255.255.255\\ 224.0.0\\ 255.255.255\\ 255.255\\ 255.255$ | 255.255.255.255.0<br>255.255.255.0<br>255.255.255.255.255.255.255.255.255.255 | $\begin{array}{c} 131.155.146.81\\ 131.155.146.237\\ 127.0.0.1\\ 127.0.0.1\\ 131.155.146.81\\ 131.155.146.237\\ 131.155.146.81\\ 131.155.146.81\\ 131.155.146.81\\ 131.155.146.81\\ 131.155.146.81\\ \end{array}$ | $\begin{array}{c} 131.155.146.81\\ 131.155.146.237\\ 127.0.0.1\\ 127.0.0.1\\ 127.0.0.1\\ 131.155.146.81\\ 131.155.146.237\\ 131.155.146.237\\ 131.155.146.81\\ 131.155.146.81\\ 131.155.146.81\\ 311.155.146.81\\ 311.155.166.81\\ 311.155.166.81\\ 311.155.166.81\\ 311.155.166.81\\ 311.155.166.81\\ 311$ | 30<br>20<br>20<br>30<br>30<br>30<br>30<br>20<br>30<br>21 | naar de default<br>route. = actief |
| 255.255.255.255 2<br>Default Gateway:<br><br>Persistent Routes:<br>None                                                                                                    | 255.255.255.255<br>131.155.146.1<br>=======                                   | 131.155.146.237                                                                                                    | 131.155.146.237                                                                                                    | 1                                                        |                                    |